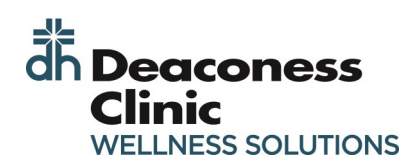

## **New User: Creating an Account**

opting out of the Personal Health Survey

Personal Health Survey

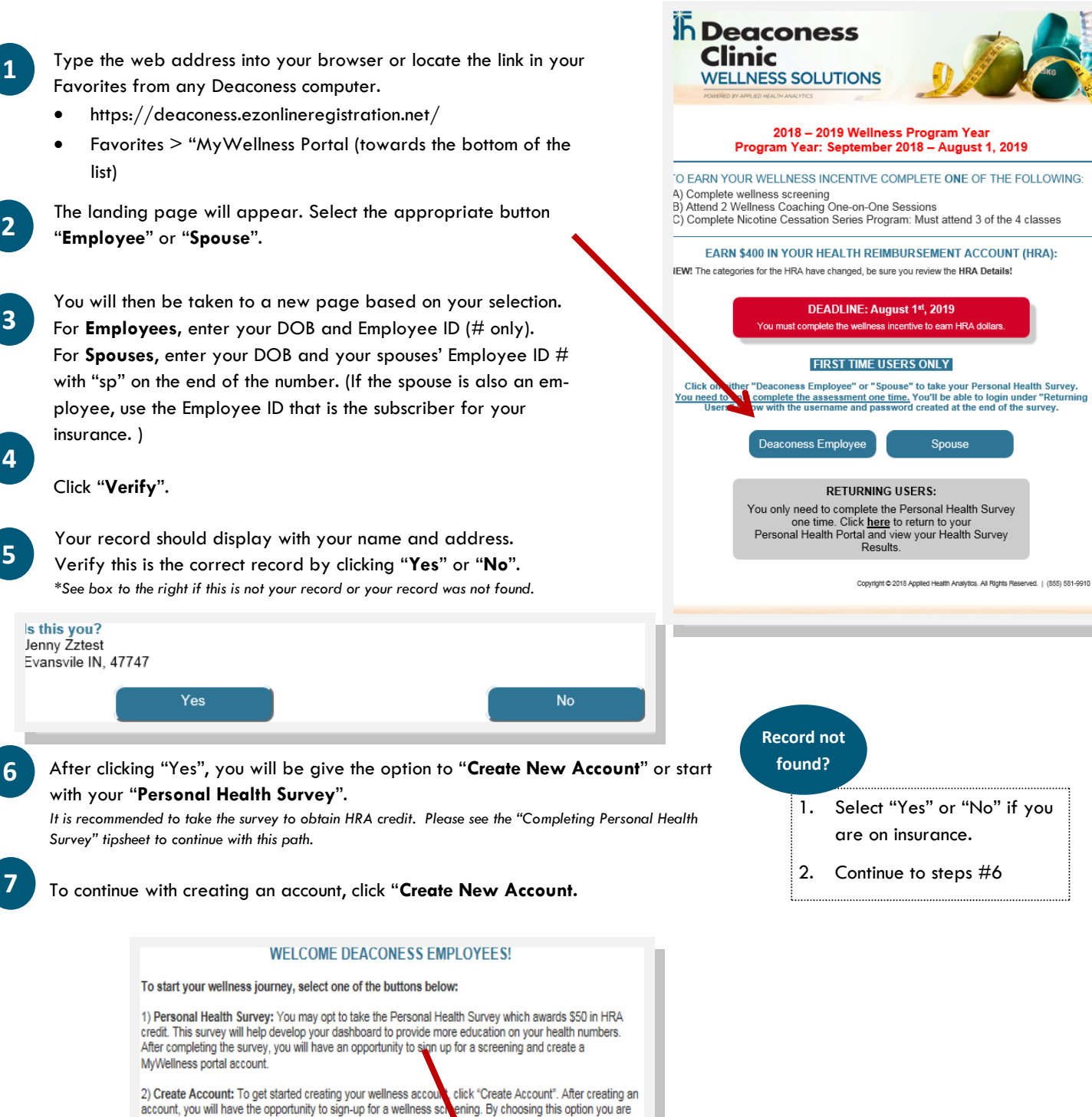

MYWELLNESS (PORTAL) USER GUIDE,

Spouse

Create New Account

- The privacy policy consent will appear after making your selection. Review the consent and indicate your response by
- 9 After clicking "Accept", the main login page for the MyWellness Portal will appear. With the form blank, click "Get Started!" at the bottom of the window.

| dh Deaconess<br>Clinic<br>WELLNESS SOLUTIONS |                                                                    |  |
|----------------------------------------------|--------------------------------------------------------------------|--|
| Welco                                        | me                                                                 |  |
| If you alrea                                 | dy have a username and password, enter them below to<br>ir account |  |
| Slider must                                  | t be unlocked.                                                     |  |
| Username                                     |                                                                    |  |
| Password                                     |                                                                    |  |
|                                              | Please drag or tap the slider<br>below to unlock.                  |  |
|                                              | Locked                                                             |  |
|                                              | Forgot Username? or Forgot Password?                               |  |
|                                              | Don't have an account? Get started!                                |  |

10

8

You will then be prompted to enter your first and last name, D.O.B., zip code, and <u>Employee ID</u>. Do not enter SSN or PIN. Email is not needed– leave blank.

\*If you are a spouse, enter "SP" after the numbers in the ID. (i.e. 12345SP)

11

Once you have entered this information, click "Verify".

| verify yourself so your |
|-------------------------|
| verify yourself so your |
| lame                    |
|                         |
| st.                     |
| ide                     |
| 7                       |
|                         |
| 4                       |

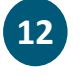

Once your identity has been verified, you will then be able to select a username and password. Be sure you review the password requirements.

| Desired Use | name                    |    |
|-------------|-------------------------|----|
| Password    |                         |    |
| Password C  | onfirmation             |    |
| Passwor     | d Requirements          |    |
| 🗙 At least  | 8 characters            |    |
| × One spe   | cial character (ex. ! @ | #) |
| 🗙 One nun   | iber                    |    |
| × One low   | ercase letter           |    |
| × One upp   | arcase letter           |    |
|             |                         |    |

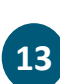

After entering a Username and Password, click "Create Account". You account is now created and your personal account will load.

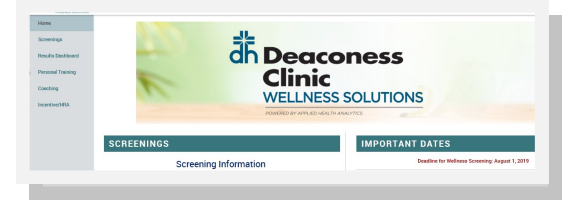